## Makalah Seminar Tugas Akhir

# Simulasi Sistem Pengolahan Air Di Instalasi Pengolahan Air Kudu Semarang

Oleh : Anggraini Mulwinda - L2F097612 Teknik Elektro Fakultas Teknik Universitas Diponegoro Semarang

**Abstrak** - Suatu proses pengolahan air baku menjadi air bersih pada sebuah Instalasi Pengolahan Air disusun secara berurutan, yaitu mulai dari air baku yang ditampung di water intake dialirkan melalui 3 buah pompa menuju ke coagulation tower, dan mengalami pembubuhan  $Al_2SO_4$  dari chemical preparation room kemudian dialirkan ke flocculator dan sedimentation room untuk mengendapkan lumpur. Selanjutnya air tersebut disaring melalui filter dan ditampung pada reservoir untuk kemudian dipompa menuju pelanggan.

Rangkaian proses tersebut di atas menarik untuk dibuat menjasi suatu proses simulasi menggunakan bahasa pemrograman. Simulasi tersebut bertujuan untuk memudahkan dalam memahami proses pengolahan air baku menjadi air bersih. Tugas akhir ini menggunakan bahasa Delphi, yang merupakan generasi penerus dari Turbo Pascal, untuk membuat suatu simulasi sistem pengolahan air baku menjadi air bersih. Sistem simulasi ini dapat bekerja dengan baik dalam menampilkan suatu proses pengolahan air secara berurutan, dari water intake, coagulation tower, flocculator, sedimentation room, filtration room, dan reservoir. Simulasi ini dapat bekerja dalam dua mode operasi, yaitu mode manual, di mana operator dapat menjalankan sistem, dan mode otomatis, yaitu sistem bekerja berdasarkan data operasional IPA Kudu bulan Maret 2003.

Kata kunci : Simulasi, pengolahan air, PDAM, Delphi

## I. PENDAHULUAN

Secara umum ilmu pengetahuan dan teknologi diciptakan manusia senantiasa ditujukan bagi perubahan kehidupan menuju ke arah yang lebih baik. Salah satunya adalah bidang komputer, yang dalam masa sekarang ini, dunia komunikasi seakan tidak dapat lepas dari komputer.

Namun perangkat keras komputer (hardware) tidak dapat berbuat banyak tanpa adanya perangkat lunak (software). Teknologi yang canggih dari perangkat keras hanya akan berfungsi bila instruksi-instruksi tertentu telah diberikan kepadanya melalui suatu language sofware, yaitu program yang digunakan untuk menterjemahkan instruksi-instruksi yang ditulis dengan bahasa pemrograman ke dalam bahasa mesin yang dapat dimengerti oleh komputer.

Tugas Akhir ini menggunakan Borland Delphi, salah satu perangkat lunak pemrograman komputer, untuk membuat sistem untuk mensimulasikan proses pengolahan air baku menjadi air bersih pada sebuah Instalasi Pengolahan Air.

#### **II. DASAR TEORI**

#### Gambaran Umum Sistem Pengolahan Air

Sistem pengolahan air untuk menghasilkan air bersih yang diperlukan konsumen terdiri dari serangkaian proses. Pertama-tama air baku yang diterima ditampung pada water intake, kemudian dialirkan melalui pompa ke coagulation tower. Dari coagulation tower kemudian dialirkan ke flocculator dan sedimentation room. Selanjutnya air tersebut disaring melalui filter dan ditampung pada reservoir untuk kemudian dipompa menuju pelanggan.

#### Water Intake

Air baku yang berasal dari Klambu, saat tiba di area WTP Kudu, pertama-tama ditampung di water intake.

Kemudian pada water intake terdapat tiga buah pompa, yang masing-masing berkapasitas 700 l/s, untuk memompa air baku ke unit pengolahan selanjutnya. Ketiga pompa ini dioperasikan secara bergantian sesuai dengan target produksi sebesar 1250 l/s.

### **Coagulation Tower**

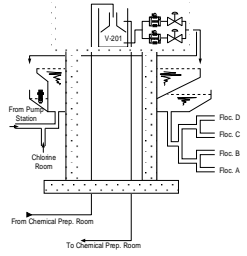

Gambar 2.1. Coagulation Tower

Air baku dari water intake yang dipompakan ke coagulation tower. Di coagulation tower ini, air baku tadi mengalami pembubuhan Al<sub>2</sub>SO<sub>4</sub> atau disebut juga alum/ tawas yang berasal dari chemical preparation room. Dosis pembubuhan alum tergantung pada debit air baku, tingkat pH, dan kekeruhan air. Dosis yang optimal ditentukan dengan jartes yang teratur.

#### Flocculator

Ruangan ini berbentuk rangkaian segi enam yang menyerupai sarang lebah. Struktur ruang

Anggraini Mulwinda – L2F097612

yang memanfaatkan gravitasi seperti pada gambar 2.2. di bawah ini memungkinkan untuk terbentuknya *floc-floc* atau gumpalan-gumpalan lumpur. Ini juga merupakan akibat reaksi tawas yang telah ditambahkan ke air baku sehingga dapat mengikat lumpur.

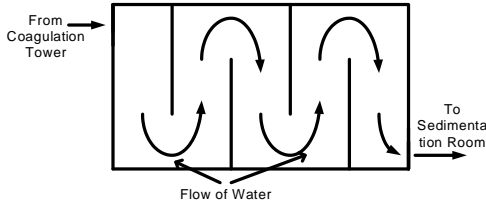

Gambar 2.2. Pola Aliran Air pada Flocculator

### Sedimentation

Air yang telah terflokulasi dialirkan lewat *inlet* melalui area sedimentasi. Di sini juga menggunakan prinsip gravitasi, karena lumpur diendapkan ke bawah sedangkan air yang telah jernih yang di bagian permukaan akan dialirkan menuju *filter*.

## Filtration

Air dari ruang sedimentasi akan masuk ke filter melalui *butterfly valve*. Air ini akan disaring oleh pasir silika. Di bawah bak pasir terdapat *filter nozzle* sebagai jalan peresapan air setelah melalui pasir silika. Dari lubang ini air yang telah disaring akan dialirkan menuju ke ruang penampungan sementara, untuk kemudian ditampung dalam *reservoir*.

## Reservoir

Air dari ruang *filter* telah berupa air bersih.. Dari *reservoir* ini air siap didistribusikan ke konsumen secara langsung lewat pipa distribusi atau pun melalui *reservoir-reservoir* melalui pipa transportasi.

## **Borland Delphi**

Delphi merupakan sarana pemrograman apliklasi visual. Bahasa pemrograman yang digunakan adalah bahasa pemrograman Pascal atau yang kemudian disebut bahasa pemrograman Delphi. Delphi merupakan generasi penerus dari Turbo Pascal. Turbo Pascal yang diluncurkan pada tahun 1983 dirancang untuk dijalankan pada sistem operasi DOS, sedangkan Delphi yang diluncurkan pertama kali tahun 1995 dirancang untuk beroperasi di bawah sistem operasi Windows.

## Lingkungan Kerja Delphi

Berikut penjelasan singkat dari masing-masing bagian lembar aplikasi Delphi:

a. Form Designer

Biasa disebut *form* saja, adalah sebuah *window* yang dapat memiliki kontrol menu, tombol *minimize* dan *maximize*, *title bar*, dan *border* yang dapat diubah ukurannya.

- b. Component Palette Component palette terdiri atas beberapa kelompok jenis komponen yang berbentuk *icons* komponen visual maupun nonvisual yang dapat digunakan untuk merancang antarmuka oleh pemakai.
- c. Object Inspector

Berfungsi untuk menentukan dan mengubah properti dan *event* pada *object*.

d. Object Tree View

Berfungsi untuk menampilkan dan mengubah hubungan logis antar komponen di dalam suatu *project*.

e. Code Editor

*Code editor* dalam Borland Delphi merupakan editor yang sepenuhnya menggunakan teks ASCII, yang berfungsi untuk menulis dan menyunting kode program.

f. Project Manager

Project adalah kumpulan file penyusun aplikasi. Sehingga bila memulai membuat aplikasi dengan Borland Delphi, bisa diartikan memulai membuat project. Isi project dapat dilihat melalui Project Manager. Project manager ini berisi daftar hierarki nama unit, form yang diwadahi unit, dan menunjukkan semua file yang ada dalam suatu project.

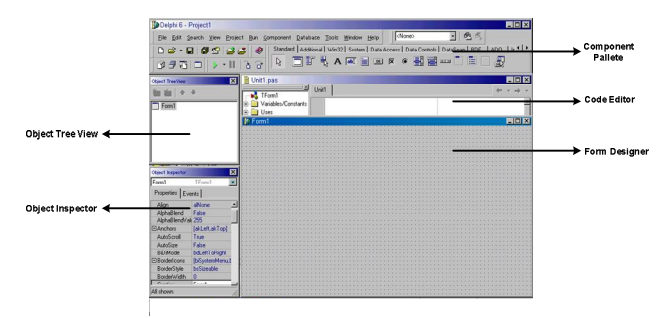

Gambar 2.3. Aplikasi Borland Delphi

## Penggunaan Form dan Beberapa Properti dalam Delphi

Secara umum, membuat suatu aplikasi adalah mengatur *form* penyusunnya, melengkapi *form* dengan menambahkan serta mengatur beberapa properti di dalamnya. Berikut ini adalah beberapa properti *form* yang sering diubah nilainya untuk menghasilkan tampilan yang berbeda:

- a. Properti Name
  - Properti name menyatakan nama bagi form.
- b. Properti Caption

Properti ini menetapkan teks judul yang tampil di menu bar milik *form*.

c. Properti Left dan Properti Top

Properti ini menentukan posisi *form* pada layar komputer saat pertama kali tampil ketika aplikasi berjalan. Untuk menentukan nilai bagi kedua properti ini dilakukan dengan cara :

- mengetikkan angka pada properti *left* dan properti *top* dalam *object inspector*
- memindahkan posisi *form* dengan *mouse* pada saat mendesain
- d. Properti Color

Properti *color* menentukan warna latar belakang *form* tersebut.

e. Properti BorderIcons

Digunakan untuk menentukan *icon* apa saja yang akan ditampilkan pada *form* ketika *form* dijalankan.

f. Properti BorderStyle

Terdapat 4 (empat) bentuk *border* yang dapat dipilih melalui properti *BorderStyle* dalam *object inspector*, yaitu :

- bsSizeable, menjadikan form tersebut memiliki border yang terdiri dari dua garis sehingga pemakai dapat mengubah ukuran form pada saat eksekusi
- bsSingle, membuat form seperti window biasa yang tidak dapat diubah ukurannya oleh pemakai
- *bsDialog*, membuat *form* seperti *window* dialog, tidak memiliki *icon maximize* dan *minimize*, hanya judul *window* dan *icon* kontrol
- *bsNone*, menampilkan sebuah *window* tanpa judul *window* dan tanpa *icon*
- bsSizeToolWin, menjadikan title bar milik form berukuran kecil dengan ukuran window yang dapat diubah
- bsToolWindow, membuat title bar milik form berukuran kecil dengan window yang tidak dapat diubah ukurannya
- g. Properti Active Control

Properti ini menentukan kontrol mana di dalam *form* yang terfokus saat *form* pertama kali ditampilkan.

h. Properti *PixelPerInch* dan Properti *Scaled* Dengan properti ini dapat dilakukan pengubahan ukuran sebuah *form* dengan mengubah nilai *default PixelPerInch* dan nilai properti *Scaled* menjadi '*true*'.

## **III. PERANCANGAN**

Pada prinsipnya, simulasi sistem pengolahan air disajikan dalam dua buah mode operasi. Yang pertama, sistem dijalankan secara otomatis, yaitu sistem bekerja mensimulasikan proses pengolahan air berdasarkan data operasional IPA Kudu pada bulan Maret 2003. Sedangkan dalam mode operasi yang kedua, pengguna dapat menjalankan simulasi secara manual melalui panel kontrol yang disediakan.

Secara umum, kedua mode operasi ini dibagi dalam 3 bagian yang masing-masing merepresentasikan :

1. form utama untuk memantau keseluruhan sistem

- 2. enam *form* tahapan dari sistem pengolahan air, yaitu :
  - a. water intake
  - b. coagulation tower
  - c. flocculator
  - d. sedimentation room
  - e. *filter*
  - f. reservoir
- 3. dua lembar laporan

## Form Utama

Pada *image* utama *form* ini terdapat 6 komponen *label* yang dapat langsung membuka *form water intake*, *coagulation tower*, *flocculator*, *sedimentasi*, *filter* dan *reservoir*. Sebagai contoh, senarai program:

```
procedure TFormDepan.Label5Click(Sender:
TObject);
begin
    formintake.showmodal;
end;
```

adalah berisi perintah untuk menapilkan form water intake.

Di sini juga diberikan tampilan keadaan ketiga pompa (*water intake*) yang menyala bergantian, di mana komponen *shape* berwarna hijau untuk merepresentasikan pompa menyala, dan merah untuk pompa yang dalam keadaan mati.

Berikut ini adalah senarai program untuk *timer* yang mengatur nyala-mati pompa:

```
if panell.Visible then begin
  if pompa[h,j][1]='1' then
    gen0.Brush.color:=clLime else
    gen0.Brush.color:=clRed;
  if pompa[h,j][2]='1' then
    gen1.Brush.color:=clLime else
    gen1.Brush.color:=clRed;
  if pompa[h,j][3]='1' then
    gen2.Brush.color:=clLime else
    gen2.Brush.color:=clRed;
end;
```

Kemudian di bawah pilihan mode operasi tersebut terdapat komponen *panel* yang hanya akan muncul saat mode operasi dijalankan secara otomatis. Di dalam komponen *panel* terdapat:

- 1. dua komponen *button* yang terhubung dengan laporan operasional sesuai waktu yang telah berjalan, yang terbagi atas program *button* 'laporan 1' program *button* 'laporan 2'
- 2. komponen *label* 'jam', yang menunjukkan hari dan jam operasi, dalam hal ini adalah pengoperasian sepanjang bulan Maret 2003
- 3. dan masing-masing pasangan komponen *label* dan komponen *edit* untuk 'pH', 'NTU', 'Totalizer' yang menunjukkan level pH, NTU, dan total produksi air bersih sesuai data operasional bulan Maret 2003 di IPA Kudu Semarang.

### Form Intake

Pada *form intake*, *flow* dan indikator pompa telah diset sehingga secara otomatis mengikuti *display* pada *form* utama. Hanya saja pada *form intake* terdapat komponen *groupbox* yang hanya akan tampil bila mode operasi manual. Dalam *groupbox* terdapat saklar *on-off* pompa yang direpresentasikan dalam tiga buah *checkbox* yang mewakili pompa 1, pompa 2, dan pompa 3.

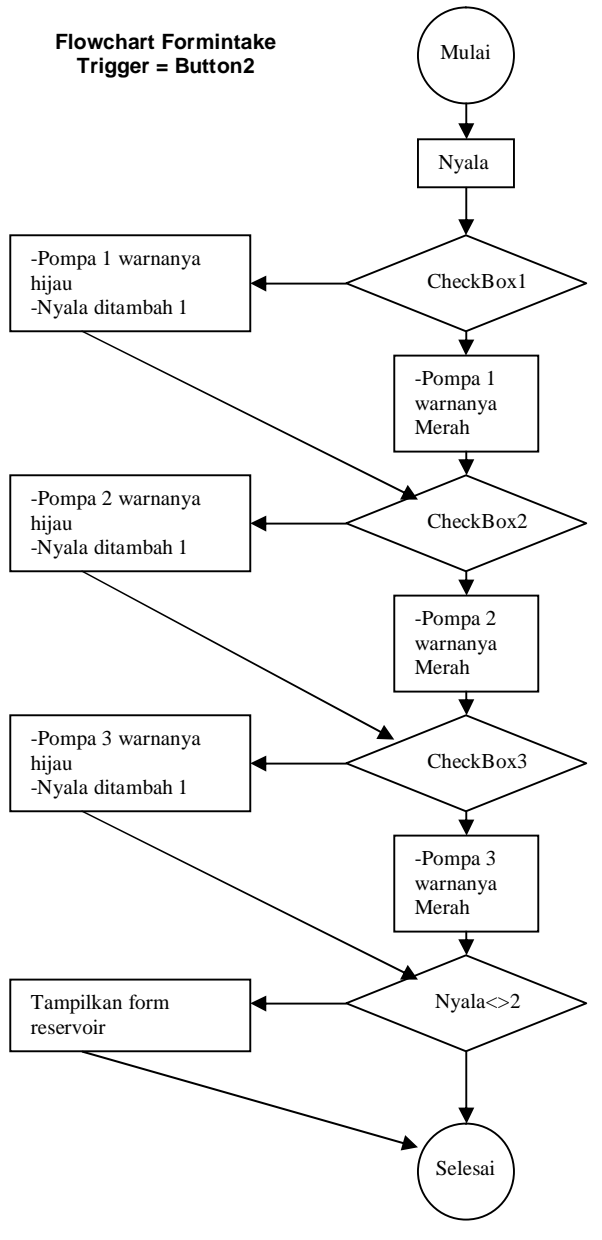

Gambar 3.1. Flowchart Intake

#### Form Koagulasi

Pada *form* ini, animasi aliran air dilakukan dengan dua buah komponen *image* yang berbeda yang diatur oleh *timer*. Sedangkan senarai program untuk *timer* adalah untuk mengatur *label* hari dan jam sesuai dengan *form* utama, dan untuk mengatur animasi pergerakan tawas pada ban berjalan.

#### **Form Flocculator**

Pada *form* ini hanya terdapat senarai program untuk pengaturan animasi aliran air dan tampilan hari-jam sesuai dengan *form* utama.

#### Form Sedimentasi

Pada *form* ini juga terdapat senarai program untuk pengaturan animasi aliran air dan tampilan hari-jam sesuai dengan *form* utama.

### **Form Filter**

Pada *form filter* ini terdapat dua mode pengoperasian. Jika dipilih mode otomatis, maka sistem akan beroperasi sesuai dengan data operasional IPA Kudu bulan Maret 2003.

Namun bila mode manual yang dipilih, maka akan muncul *form* tambahan untuk mengatur proses *backwash*, yaitu proses berkala yang dilakukan untuk membersihkan *filter*. Proses *backwash* hanya dapat dioperasikan bila *inlet* filter telah ditutup, dan outlet *filter* tetap pada posisi terbuka. Perlu diketahui bahwa *filter* beroperasi dengan *inlet* dan *outlet* terbuka, dan proses *backwash* adalah dengan mengalirkan kembali air yang telah bersih dari *reservoir* melalui *outlet* untuk membilas *filter*, dan dibuang melalui saluran pembuangan.

#### **Form Reservoir**

Sedangkan senarai program untuk *timer* 1 berikut ini adalah untuk mengatur *label* hari dan jam sesuai dengan *form* utama, dan untuk mengatur animasi pergerakan tawas pada ban berjalan.

## **IV. PEMBAHASAN**

Pengujian dilakukan dengan menjalankan program yang telah dibuat. Berikut diberikan pembahasan dari masing-masing *form*.

## 4.1. Form Utama

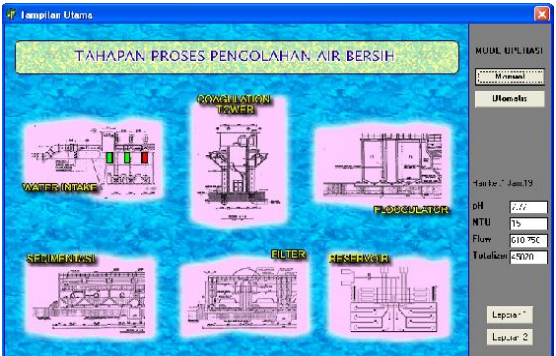

Gambar 4.1 Display Form Utama Mode Otomatis

Pada saat program dijalankan, *setting* awal adalah menu otomatis, sehingga operasional berjalan berdasarkan data operasional IPA Kudu bulan Maret 2003. Terlihat bahwa kompenen *label* jam dan hari, terdapat konversi 1 jam = 1 detik, dan pada komponen *edit* pH, NTU, *Flow* terlihat perubahan data yang sesuai untuk tiap waktu yang ditunjukkan. Totalizer menunjukkan jumlah produksi per hari sesuai dengan tingkat *flow* dan lamanya waktu yang telah berjalan.

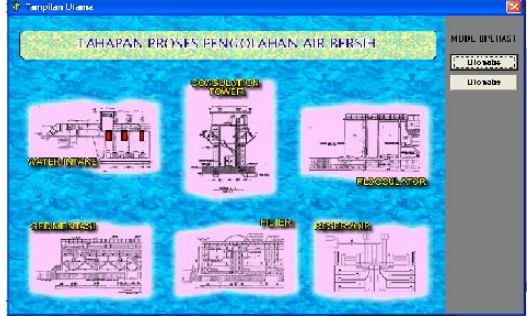

Gambar 4.2 Display Form Utama Mode Manual

Sedangkan jika mode operasi diubah menjadi manual maka panel yang berisi komponen *label* dan *edit* untuk pH, NTU, *Totalizer*, dan *Flow* tidak akan tampak.

Karena waktu operasi setiap pompa dibatasi maksimal hanya 12 jam berturut-turut, maka ketika mode operasi di set secara manual diberikan peringatan apabila ada pompa yang bekerja selama 12 jam atau lebih berturut-turut. Peringatan ini hanya dapat dimatikan apabila operator membuka *form intake*, yang berisi pengaturan pompa, melalui komponen *label* atur pompa.

## 4.2. Form Water Intake

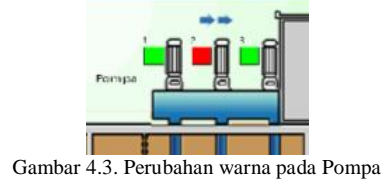

Pada *form* ini, perubahan warna antara hijau dan merah yang melambangkan pompa menyala atau mati berubah sesuai dengan data yang telah terprogram. Perubahan tersebut sama dengan perubahan indikasi pompa yang terdapat pada *form* utama. Demikian juga dengan komponen *label* dan *edit* untuk flow pada *form* ini juga berubah bersamaan dengan yang terdapat pada *form* utama.

## 4.3. Form Koagulasi

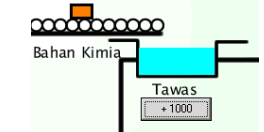

Gambar 4.4. Penambahan Tawas secara Manual

Pada *form* koagulasi terdapat animasi *shape orange*, merepresentasikan tawas 1000 kg per *shape*, yang akan dilarutkan untuk kemudian dialirkan ke *tower* koagulasi. Terdapat *button* untuk penambahan tawas bila diinginkan, namun hanya dapat dilakukan bila mode operasi yang dipilih adalah mode manual.

Jumlah tawas yang dilarutkan per harinya untuk mode otomatis, telah diset sesuai dengan data yang ada.

### 4.4. Form Flocculator

Pada *form* ini, *timer* yang mengatur program animasi telah berjalan dengan baik. Demikian pula untuk *display* hari dan jam pada komponen *label* telah sesuai dengan data dan yang ada pada *form* utama. Untuk *flocculator* tidak ada mode operasional secara manual karena pada dasarnya *flocculator* hanya merupakan urutan tabung yang dilewati oleh air yang dibentuk sedemikian rupa agar pencampuran larutan tawas dan air dapat merata.

## 4.5. Form Sedimentasi

*Form* ini pada dasarnya sama dengan *form flocculator*. Pengaturan hanya pada animasi yang telah berjalan serta *display* waktu seperti yang telah ditentukan.

## 4.6. Form Filter

Pada *form* ini juga terdapat dua mode operasi. Apabila mode operasi dijalankan secara otomatis maka yang terlihat adalah prises simulasi aliran air pada filter.

Sedangkan bila mode operasi diubah ke dalam mode manual, maka akan muncul *form* tambahan untuk mengatur proses *backwash*, yaitu proses untuk membersihkan filter.

Dalam *display* terlihat ada 4 buah filter, yang memiliki *inlet* dan *outlet* terpisah. Operation *backwash* dapat berjalan jika dan hanya jika *inlet* pada filter tertutup dan *outlet* filter terbuka. Hal ini diantisipasi dengan *visible* atau tidak *visible*-nya *button* untuk melakukan proses *backwash* yang secara otumatis telah diatur.

| ilet 1  | Inlet 2  | Inlet 3  | Inlet 4  |
|---------|----------|----------|----------|
| Close   | C Close  | Close    | C Close  |
| utlet 1 | Outlet 2 | Outlet 3 | Outlet 4 |
| Open    | Open     | Open     | Open     |
| Close   | C Close  | C Close  | C Close  |

Gambar 4.5. Display Form Tambahan Filter

Pada gambar 4.5. terlihat hanya *button* untuk filter 3 yang *valuable* untuk diakses karena telah memenuhi logika *inlet* tertutup dan *outlet* terbuka, sedangkan karena filter lain tidak memenuhi persyaratan tersebut, maka *button* untuk memberi perintah *backwash* tidak dapat diakses.

## 4.7. Form Reservoir

Pada mode otomatis, *level* air berwarna biru menunjukkan *level medium* yang berarti pasokan air cukup. Namun bila diubah ke mode manual, level air berubah sesuai dengan jumlah pompa yang dioperasikan pada *water intake*. Dan jika pompa hanya dioperasikan sebuah, maka *level* akan menunjukkan *low*, yang berarti jumlah air pada *reservoir* kurang dan pompa yang beroperasi harus ditambah, dan bila pompa yang dioperasikan 3 buah, maka *level* air akan berubah jadi *high*, artinya jumlah pompa yang beroperasi narus dikurangi karena *reservoir* terlalu penuh.

#### dari filter dari filter dari filter

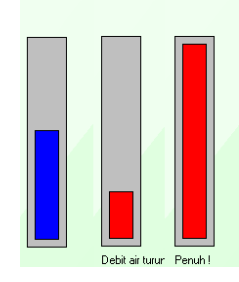

Gambar 4.6. Beberapa Tampilan Level Air pada Reservoir

## V. KESIMPULAN

## 5.1. Kesimpulan

- 1. Simulasi bekerja dengan baik pada dua mode operasi, yaitu mode manual dan otomatis.
- 2. Pada program simulasi dengan mode manual terdapat:
  - a. peringatan apabila ada pompa yang bekerja selama 12 jam atau lebih berturut-turut
  - b. untuk *form filter*, *operation backwash* dapat berjalan jika dan hanya jika *inlet* pada filter tertutup dan *outlet* filter terbuka
  - c. jika pompa hanya dioperasikan sebuah, maka *level* pada *reservoir* akan menunjukkan *low*, yang berarti jumlah air pada *reservoir* kurang dan pompa yang beroperasi harus ditambah, dan bila pompa yang dioperasikan 3 buah, maka *level* air akan berubah menjadi *high*, artinya jumlah pompa yang beroperasi harus dikurangi karena *reservoir* terlalu penuh.

#### 5.2. Saran

- 1. Jika konversi waktu ditiadakan, dan dibuat untuk perhitungan waktu sebenarnya, pada mode operasi manual perlu dibuat format laporan tentang kegiatan operasi yang telah dilakukan.
- 2. Untuk pengembangan program ini, jika dihubungkan langsung dengan plant yang sebenarnya, maka setiap kegiatan operasi dalam plant dapat terekam langsung dalam bentuk laporan sehingga tidak diperlukan pencatatan secara manual yang mungkin kurang memadai dalam ketelitian dan keakuratannya.

### VI. DAFTAR PUSTAKA

- 1. \_\_\_\_, Handbook Sistem Operasi IPA Kudu, PDAM Kota Semarang, 2001.
- 2. <u>Laporan Operasional IPA Kudu Maret</u> 2003, Semarang, 2003.
- 3. \_\_\_\_, *Memorandum Teknis IPA Kudu*, PDAM Kota Semarang, Semarang, 2001.
- 4. \_\_\_\_\_, Panduan Praktis Pemrograman Delphi 7.0, Penerbit Andi dan Wahana Komputer, Yogyakarta, 2003.
- 5. \_\_\_\_\_, Supply and Installation of Plant and Equipment, IWACO PT. Inussha Wahana Consultant, Semarang, 2000.
- Alam. M. Agus J., *Borland Delphi* 6, PT. Elex Media Komputindo, Kelompok Gramedia, Jakarta, 2001.
- Nazaruddin. Yun Yunazwin, *Instrumentasi Berbasis* Komputer, Institut teknologi Bandung, Bandung, 1996.
- 8. Jogiyanto H. M., *Pengenalan Komputer*, Andi Offset, Yogyakarta, 1995.
- 9. Petruzella, Frank D., alih bahasa: Drs. Sumanto, *Elektronik Industri*, Andi, Yogyakarta, 2001.

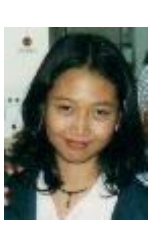

Anggraini Mulwinda (L2F097612) Tempat, Tgl. Lahir : Semarang 26 Desember 1978 Mahasiswa Jurusan Teknik Elektro Fakultas Teknik Universitas Diponegoro angkatan '97.

Mengetahui Dosen Pembimbing :

Mochammad Facta, ST. MT NIP. 132 231 134